If you cannot see the position you will need to put in an IT Ticket.

Below is the link to the webpage: <a href="https://www.msudenver.edu/workday/">https://www.msudenver.edu/workday/</a>

Scroll down to the bottom of the page

Click on Submit a Workday Help Ticket

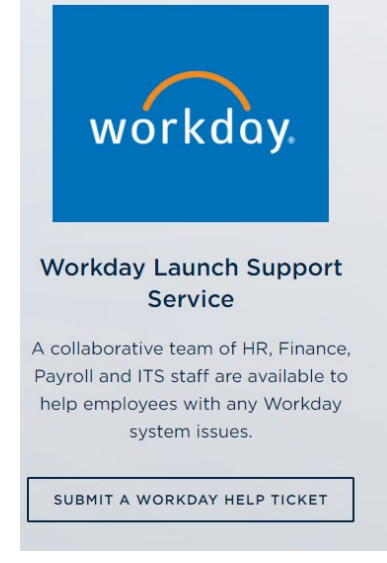

## Click Submit a Workday Support Ticket

| METROPOLITAN STATE UNIVERSITY"<br>OF DENVER<br>Information Technology Services                                                                                                    | Image: Search the client portal         Q         Lori Taylor |  |
|----------------------------------------------------------------------------------------------------|---------------------------------------------------------------|--|
| Home System Status Projects Services Knowledge Base                                                                                                    |                                                               |  |
| Project Requests Ticket Requests My Favorites My Recent My Approvals Services A-Z                                                                                                    | Search                                                        |  |
| Service Catalog / Administrative & Business Applications / Workday / Workday Launch Support                                                                                                    |                                                               |  |
| Workday Launch Support<br>Budget • timesheets • Workday • corporate-card • Expense-Report • job-requisition                                                                                                | <ul> <li>O Submit a Workday<br/>support ticket</li> </ul>     |  |
| MSU<br>DENVER                                                                                                    | Add to Equaritant                                             |  |
|                                                                                                    | Details                                                       |  |
| Service Details                                                                                                    | Service ID: 52813<br>Created                                  |  |
| A collaborative team of HR, Finance, Payroll and ITS staff are here to help you with your questions and errors in                                                                                          | in the new Fri 12/9/22 6:52 AM                                |  |
| Workday system. Use the <u>MSU Denver Workday website</u> as a starting place for any information needed. Please<br>our <u>Frequently Asked Questions</u> page to see if your question has been addressed. | Modified<br>En 1/6/23 2/58 DM                                 |  |

## Fill out the Ticket

Requestor: Your Name

Acct/Dept: Center for Math Science & EE

Title: Cannot see job requisitions

What Workday area of workday do you need help with: Click Recruiting

**Describe your question, request or error:** I am trying to apply for a job requisition. When I search for the job it is not found. The Job requisition is JR100119

Attachment: Not Required. If you want to upload a screen shot you can do it here.

Contact Phone Number: Your number

Add other contacts to this ticket: Not Required

Impact: Choose Effects Single User

Urgency: Choose Service Request, Question or Comment

Submit